## Immunization Patient Resources with Integrated Technology (ImmPRINT)

# HL7 V 2.5.1 Master Guide

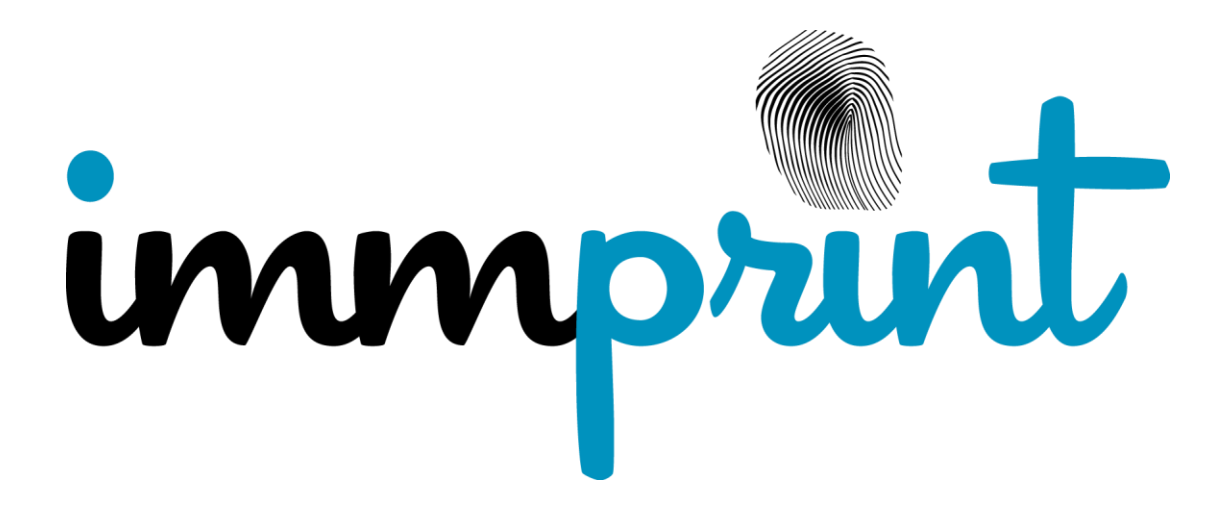

1

| Table of Contents                                     |    |
|-------------------------------------------------------|----|
| Purpose                                               | 3  |
| Introduction                                          | 3  |
| ImmPRINT Alabama's Immunization Information System    | 3  |
| Message Transmission Options                          | 3  |
| Real Time Message Processing (HL7 V 2.5.1) Flow Chart | 4  |
| Guidelines for Real Time Messaging                    | 4  |
| Guidelines for HL7 V 2.5.1 Implementation             | 4  |
| Query by Parameter (QBP^Q11)                          | 4  |
| Unsolicited Vaccination Record Update (VXU)           | 4  |
| Patient Search Key Combination for VXU and QBP        | 5  |
| Response Acknowledgement (RSP^K11)                    | 5  |
| Acknowledgment Message (ACK)                          | 6  |
| Message Header Segment (MSH)                          | 6  |
| Patient Identification Segment (PID)                  | 6  |
| Pharmacy/Treatment Administration Segment (RXA)       | 7  |
| Order Request Segment                                 | 7  |
| Observation Result Segment (OBX)                      | 7  |
| Error Messages and Solutions                          | 7  |
| Technical Support                                     | 8  |
| Appendix 1: ImmPRINT Certificate of Immunization Web  | 9  |
| service                                               |    |
| Appendix 2: How to Consume Web service from .Net      | 10 |
| Windows Application                                   |    |
| Appendix 3: How to Consume Web service from ASP.NET   | 12 |
| Web Application                                       |    |
| Appendix 4: How to Consume Web service from Java      | 14 |
| Environment                                           |    |

#### Purpose

The purpose of this document is to provide electronic medical record (EHR) guidelines for developing interfaces between Alabama Immunization Information System (ImmPRINT) called ImmPRINT and health level 7 (HL7) healthcare providers.

#### Introduction

ImmPRINT supports CDC's the National Immunization Program (NIP) goal to use HL7 for immunization data. This document contains additional requirements for implementing immunization messaging using HL7 version 2.5.1. This document supplements CDC'S HL7 Version 2.5.1: Implementation Guide for Immunization Messaging. <u>http://www.cdc.gov/vaccines/programs/iis/technical-guidance/hl7.html</u>. For more HL7 information, please see <u>http://www.hl7.org</u>

#### ImmPRINT

According to the Code of Alabama, §22-11B1-4, the Alabama Department of Public Health (ADPH) is authorized to create and maintain Alabama's immunization registry. ImmPRINT in turn authorizes users to enter, query, and update immunization records for patients of all ages.

#### **Message Transmission Options**

ImmPRINT accepts real time HL7 (V 2.5.1) Messages. Two ways to exchange data with ImmPRINT are as follows,

- Real time Bi-directional
- Real time unsolicited updates (VXU only)

#### Real Time Message Processing (HL7 V 2.5.1)

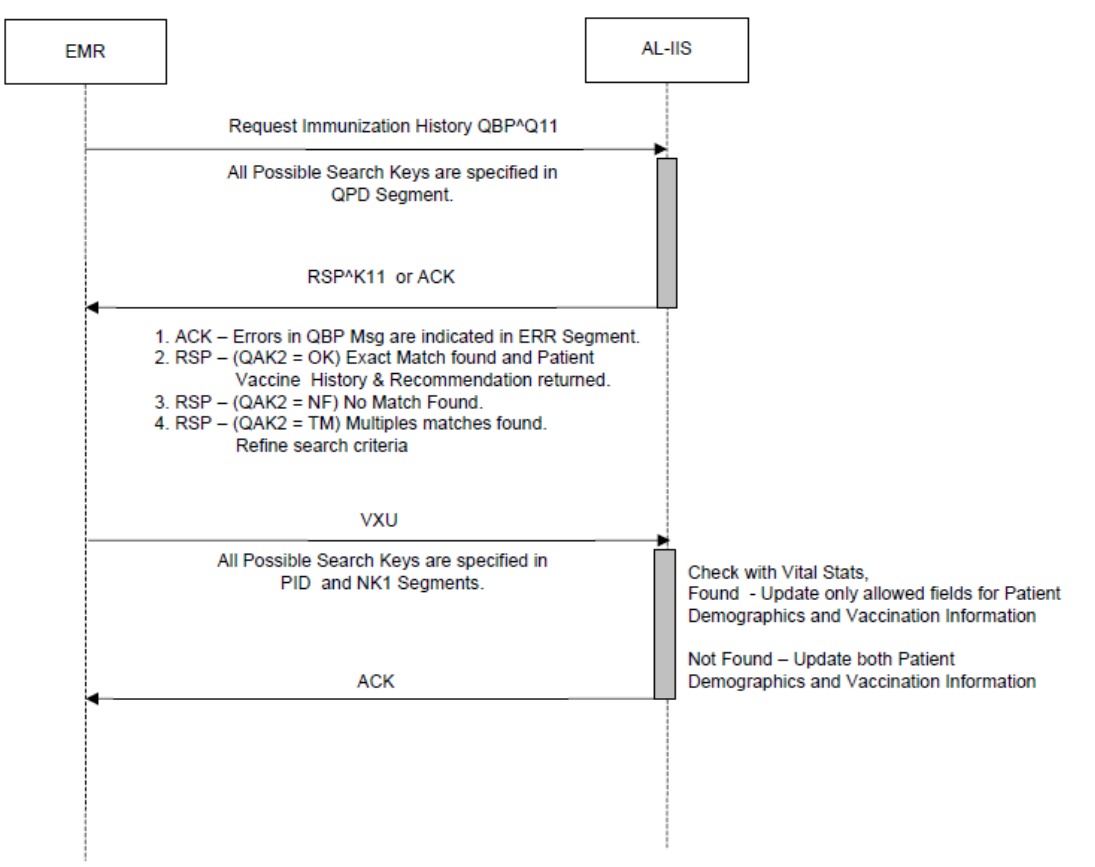

**Note:** EHR are asked to send Request Messages for one patient at a time. ImmPRINT does not send the list of multiple matches found. ACK indicating "Patient Not Found" and "Refine Search Criteria" or "Multiple Matches Found" will be returned. When a patient has been uniquely identified (there is only one "high confidential match" to the query), the response to the query is a RSP is generated and sent back to the querying organization. The EHR will receive a real-time ACK message to indicate the message has been successfully processed.

## Guidelines for HL7 implementation:

- Send a VXU to ImmPRINT,
  - Initially send all patients' historical doses in VXU.
  - When a vaccine is administered, send a VXU real time.
- Retrieve Historical Dose from ImmPRINT.
  - $\circ$  Send VXU to update ImmPRINT for doses not reported.
  - Send VXQ/QBP to receive the latest vaccination history in a VXR/RSP message.
- Print Certificate of Immunization (COI)
  - Send VXU to update ImmPRINT for doses not reported.
  - Consume COI Web service, Appendix 1-4.

## Query by Parameter (QBP-QBP^Q11)

## Example:

MSH|^~\&|1300|220|ImmPRINT|ImmPRINT|2009113000000|27FD4841-EED9-42CD-9A5A-61751864049D |QBP^Q11^QBP\_Q11|793543|P|2.5.1|||NE|||||Z34^CDCPHINVS QPD|Z34^Request Immunization History^CDCPHINVS|37374859|123456^^^MYEHR^MR|Child^Bobbie^Q^^^L|Que^Suzy^^^^ M|20050512|M|10 East MainSt^Myfaircity^GA^^L PCP|U5^PD^HI 70126|P^real\_time^HI 70394

RCP|I|5^RD^HL70126|R^real-time^HL70394

## Unsolicited Vaccination Record Update (VXU)

When a VXU<sup>V04</sup> (Unsolicited Vaccination Record Update) message type is sent to ImmPRINT with no RXA segment, a check is done to verify if the patient exists in ImmPRINT or not. If the patient already exists in ImmPRINT, then the demographic update will occur.

## Example:

MSH|^~\&|1111|222|ImmPRINT|ImmPRINT|201302111401-0600|12345AB-CDA2-RRDF-66BF-Z999XZXZWXYZA |VXU^V04^VXU\_V04|1039874483.444788|P|2.5.1|||NE|AL|USA| PID|1||MR00126198^^MPI&2.16.840.1.113883.3.1664&ISO^MR||COPELAND^ROY^C||19551 031|M||2106-3^White^HL70005|1314 MAYTON AVE^DEMOPOLIS^AL^36732^USA^M ||^PRN^PH^^334^2897028|^WPN^PH^^2890319||M||V00000945571^^BWWMH&2.16.840. 1.113883.3.1664&ISO^AN^BWWMH&2.16.840.1.113883.3.1664&ISO||||N^Not Hispanic or Latino^HL70189|||||||

PD1||||CHU RO^CHU^RONNIE

NK1|1|COPELAND^JUDY|SPO^Spouse^ISO+|1314 MAYTON

PV1|1|I|MICU^ICU5^1^BWH|U|||CHU RO^CHU^RONNIE|||MED|||||||CHU

RXA|0|1|201302111355|201302111355|33^pneumococcal polysaccharide PPV23^HL70292|25|ug/mL^MicroGrams Per MilliLiter ^UCUM||00^New immunization record^NIP001|VIRGINIA F MORR^MORRISON^VIRGINIA^F|^ICU5^1^109^^^105 Highway 80 East^^Demopolis^AL^36732^^USA||||H014653|20140419|MSD^Merck and Co., Inc.^MVX||||A RXR|IM^Intramuscular^HL70162|RD^Right Deltoid^HL70163

## Patient Search Key Combinations for VXU and QBP

- ImmPRINT ID
- Site ID, Local Chart Number, First Name, Last Name, Date of Birth
- First Name, Last Name, Date of Birth
- First Name, Last Name, Date of Birth, SSN
- First Name, Last Name, Date of Birth, SSN, Address, City

**Note:** Above are the initial query data element combinations that will be used as exact matches to locate Patients within the registry. Your cooperation with entering your patient's chart numbers into the registry will improve the performance of the messaging process.

Additional search queries may be added in the future as identified.

## Response (RSP) Acknowledgements – Segment pattern response (RSP^K11)

ImmPRINT returns an immunization history to requester for a specific patient in response to a request for immunization history. ImmPRINT sends the RSP response message (using RSP^K11^RSP\_K11 trigger). Response messages are:

- "Error in query Message" ImmPRINT acknowledges an error in the query.
- "Multiple Matches Found" If multiple matches found, ImmPRINT acknowledges and the user must refine search criteria. ImmPRINT will not send low confidence matches.
- "No Match Found" If no match is found, ImmPRINT will acknowledge no patient was found.
- "Exact Match Found" ImmPRINT will send immunization history when exactly one highconfidence match is found.

## Example:

MSH|^~\&|ImmPRINT|ImmPRINT|1166|1677|20130002||RSP^K11^RSP\_K11|201302110955|P|2. 5.1|||NE|AL|||||z32^CDCPHINVS

MSA|AA|2013021109552567655480

QAK|20130211095525|OK|z34^Request Immunization History^CDCPHINVS

QPD||Z34^Request Immunization

 $PID|||2008387^{\wedge\wedge}MR \sim 14179935^{\wedge\wedge}SR||NETTLES^{\circ}JO||20120123|F|$ 

RXA|0|1|20120613|20120613|47^HIB (HBOC)^CVX|

RXA|0|1|20120404|20120404|17^HIB, UNSPECIFIED FORMULATION^CVX|

RXA|0|1|20120123|20120123|45^HEP B, UNSPECIFIED FORMULATION^CVX|

RXA|0|1|20120404|20120404|110^DTAP-HEP B-IPV^CVX|

RXA|0|1|20120404|20120404|116^ROTAVIRUS, PENTAVALENT^CVX|

RXA|0|1|20120613|20120613|133^PNEUMOCOCCAL CONJUGATE PCV 13^CVX|

## Acknowledgment Messages (ACK)

## Example 1:

ACK for a VXU – successfully processed message:

MSH|^~\&|ImmPRINT|ImmPRINT|1111|22|20110008||ACK|201108291201|P||||NE|NE MSA|AA|73477|Message Successfully Processed.

## Example 2:

5

ACK for a VXU – with data errors:

 $MSH |^{\ } \ (k = 1.5 \ ) \ MSH |^{\ } \ (k = 1.5 \ ) \ (k = 1.5 \ ) \ (k = 1.5$ 

## MSA|AA|73477| Patient SSN is Invalid.

## Example 3:

ACK for Errors on Message Validation MSH|^~\&|ImmPRINT|ImmPRINT|1111|22|20110008||ACK|201108291201|P||||NE|NE MSA|AR|19970522MA53| ERR||PID^5|101^required field missing^HL70357|E ERR||RXA|100^required segment missing^HL70357|E Example 4: ACK for Errors on Message Validation (for 2.3.1 only - backward compatibility) MSH|^~\&|ImmPRINT|ImmPRINT|1111|22|20110008||ACK|201108291201|P||||NE|NE MSA|AE|19970522MA53|Message Rejection ERR|MSH^1^3^1006&Required field missing&Symphonia

Validation&&MSH/SendingApplication~MSH^1^4^1006&Required field missing&Symphonia Validation&&MSH/SendingFacility

## Message Header Segment (MSH) -

MSH-3: Contact ImmPRINT to get the ID's for MSH3. Eg. 1010
MSH-4: Contact ImmPRINT to get the SITE\_ID's for MSH4. Eg.579
MSH-5: Use "ImmPRINT".
MSH-6: Use "ImmPRINT".
MSH-8: This is a required field. Contact ImmPRINT to get unique GUID for Security.
Note: Please follow the same rules as MSH for FHS and BHS.

## Patient Identification Segment (PID)

**PID-3:** It is repetitive field. Sub-components 1 (ID) and 5 (Identifier Type Code) are required. Patient Identification number is specified in Sub-component 1 (ID) and Identifier Type Code can be SR – State ImmPRINT ID, MR- Medical Record Number, SS- Social Security. All other ID's will be ignored.

**PID-5:** Last name and First name are required in the first two components. First or Last Name with less than 2 Characters will result in Message rejection.

PID-7: DOB is specified as follows - YYYYMMDD

**PID-11:** Address is required. Incomplete address and State Abbreviation with more than 2 Characters will result in Message rejection.

**PID-13:** Home Phone Number. ImmPRINT accepts only PRN and WPN values in component 2. ImmPRINT will use the 6th 7th 8th and 9th components for specification of area code, phone number, extension and text, respectively. Otherwise, ImmPRINT will assume that the phone number is specified in the first component.

PID-19: "-"symbols are not allowed. SSN more than 9 Characters will result in Message rejection.

## Pharmacy/Treatment Administration Segment (RXA)

**RXA-3:** Date the vaccine was given. ImmPRINT does not utilize any time component. **RXA-5:**. For CVX Codes 1 to 9, key it with a prefix 0. Eg. CVX Code for MMR is "03" and not just "3".

**RXA-11:** For encountered doses, send Site ID (same as MSH4) in RXA 11-4.

For Historical doses, it will be null.

6

**RXA-15:** The maximum length for Lot numbers is 10.

**RXA-17:** ImmPRINT does not support repetition of this field.

Note: Don't use '&' symbol in RXA/SubstanceManufacturerName/Text as it is a HL7 encoding character.

## **Order Request Segment (ORC)**

**ORC-12**: Use  $1^{\text{st}}$  component for NPI number, components 2 - 7 to record the name & designation and "**NPI**" in the  $13^{\text{th}}$  component. Encountered doses with no NPI numbers will result in dose rejection. For historical doses it can be null.

#### **Observation Result Segment (OBX)**

Note: ImmPRINT accepts only one reaction per vaccine. If there are many reactions only the first one will be considered.

| Error<br>Type       | Code  | Description                                                                            | Cause and Possible Solution                                                                                                    |
|---------------------|-------|----------------------------------------------------------------------------------------|----------------------------------------------------------------------------------------------------|
| Warnings            | 20101 | No Match Found. Refine Search<br>Criteria                                              | No Match Found. Refine Criteria.                                                                                                    |
| , and a second      | 20102 | Multiple Matches Found. Refine<br>Search Criteria                                      | Multiple Matches found with First Name, Last Name and DOB.                                                                                                    |
|                     | 20103 | Patient opted out of AL ImmPRINT                                                       | Patient opted out of Alabama ImmPRINT.                                                                                                    |
| Security<br>Errors  | 20200 | Security credentials are Invalid and<br>Access Denied                                  | Please Contact ADPH Support.                                                                                                    |
| Technical<br>Errors | 20301 | Message Validation Failed                                                              | Check the ACK Message. ERR Segment to find the Validation Errors.                                                                                                    |
|                     | 20302 | Patient Name is Invalid                                                                | Check the Patient's Name specified in PID 5.<br>ImmPRINT does not accept "New Born", "Baby", "Baby<br>Boy", "Baby girl" as legal first name.                                                        |
|                     | 20303 | Patient Date of Birth is Invalid                                                       | Check the Patient's Date of Birth specified in<br>PID 7 - Date Time of Birth.                                                                                                    |
| Data                | 20304 | Patient ImmPRINT ID and<br>Demographics did not match with the<br>data in the registry | May be Wrong Patient ImmPRINT. Resend the HL7<br>Message with IdentifierTypeCode (ImmPRINT ID) being<br>null and all other Search keys such as Local Chart<br>Number, First Name, Last Name and DOB |
| Errors              | 20305 | Mother Date of Birth is Invalid                                                        | Check the Mother's Date of Birth specified in<br>NK1 16 - Date Time of Birth                                                                                                    |
|                     | 20306 | Father Date of Birth is Invalid                                                        | Check the Father's Date of Birth specified in<br>NK1 16 - Date Time of Birth                                                                                                    |
|                     | 20307 | Vaccine(CVX Code) does not exist in<br>ImmPRINT                                        | Check the CVX Code specified in RXA 5 - Administered<br>Code/Identifier                                                                                                    |
|                     | 20308 | Vaccination Date is Invalid                                                            | Check the Vaccination Date specified in RXA 3 -<br>Date/Time Start of Administration/Time                                                                                                    |
|                     | 20309 | Vaccination Date cannot be greater<br>than Current Date                                | Check the Vaccination Date specified in RXA 3 – DateTimeStartOfAdministration.                                                                                                    |
|                     | 20310 | Vaccination Date cannot be less than<br>DOB                                            | Check the Vaccination Date specified in RXA 3 –<br>DateTimeStartOfAdministration.                                                                                                    |
|                     | 20311 | Vaccine Dosage Amount is Invalid                                                       | Check the Dosage amount specified in RXA 6 –<br>AdministeredAmount. Default Value is 0.5.                                                                                                    |
|                     | 20312 | CVX Code is Invalid                                                                    | Check the CVX Code specified in RXA 5 - Administered Code/Identifier                                                                                                    |
|                     | 20313 | NPI number is missing for an encountered dose.                                         | NPI number I missing in ORC 12 -<br>OrderingProvider/Identifier                                                                                                    |
|                     | 20314 | NPI number is Invalid.                                                                 | Check the NPI specified in ORC 12 -<br>OrderingProvider/Identifier                                                                                                    |

#### **Error Messages and Possible Solutions**

7

|        | 20315 | MVX Code is missing.                                                                     | MVX Code is missing in RXA 17.                                                                    |
|--------|-------|------------------------------------------------------------------------------------------|---------------------------------------------------------------------------------------------------|
|        | 20316 | Vaccination with current date cannot be Historical.                                      | Vaccination Date equal to current date cannot be historical.<br>Check in RXA 9 Administered Notes |
|        | 20317 | Group Vaccine Found.                                                                     | Vaccine in the same family group already exists on the same day.                                  |
|        | 20318 | Lot No is missing.                                                                       | Lot Number is missing in RXA 15 and Substance<br>Expiration date is missing in RXA 16             |
|        | 20319 | Patient SSN is Invalid.                                                                  | Check the SSN specified in PID 19 - SSN Number –<br>Patient                                       |
|        | 20320 | Inactive Vaccine.                                                                        | Vaccine was inactive during the vaccination date.                                                 |
|        | 20321 | Vaccine not within acceptable age.                                                       | Patient is not eligible to get the vaccination at this age.                                       |
|        | 20322 | Lot No is Invalid.                                                                       | Check the Lot Number specified in RXA 15.                                                         |
|        | 20401 | Fatal Error – Contact ImmPRINT                                                           | Please Contact ADPH Support.                                                                      |
| System | 20402 | Database Server Down. Please try again later.                                            | Please Contact ADPH Support.                                                                      |
| Errors | 20403 | Fatal Error - No running<br>communication point is configured to<br>process this request | Please Contact ADPH Support.                                                                      |

## **Technical Support Contacts**

immprint@adph.state.al.us 1-800-469-4599 www.adph.org/imm

## APPENDIX 1: ImmPRINT Certificate of Immunization (COI)

ImmPRINT allows sites to access and print COIs from within the EHR by passing necessary parameters listed in the Guide. ImmPRINT will provide the Security Credentials after the receipt signed Data Sharing Agreement (DSA). Please see the ImmPRINT Roadmap for the on-boarding process, <u>http://www.adph.org/Immunization/assets/ImmPRINT\_Roadmap.pdf</u>.

For those vendors onboarded, your EHR can access the COI through below steps to allow your providers to print ADPH approved COI from their EHR.

#### Steps

- 1. After you receive credentials, go to <u>https://siis.state.al.us/ImmPRINTWebServices/ImmPRINTWS.aspx</u>
- 2. Pass the following information as parameters in query string: Loginid Password firstname lastname chartnbr dob MSH3 MSH4 page (Use COI as the value for the parameter "page")

## APPENDIX 2: How to Consume Web Service from .Net Windows Application

A Reference to a Web service can be added in two ways.

- a. using Visual Studio
- b. using Wsdl.exe tool (WSDL)

#### By using Visual Studio

1. Open the Project and In the solution explorer, right click the project node, choose Add Service Reference OR

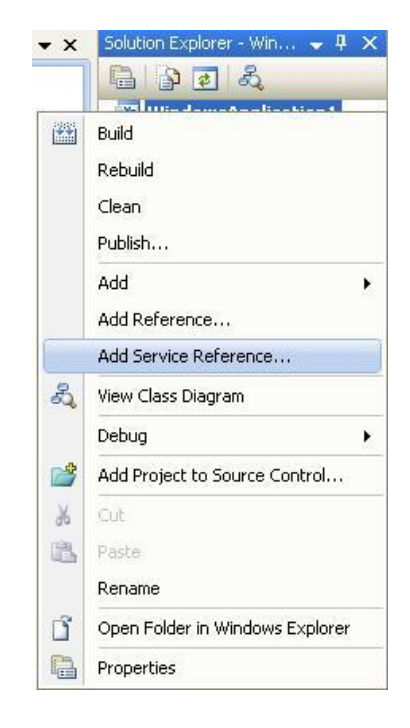

Click on Project and choose Add Service Reference.

| 🏁 WindowsApplication1 - Microsoft Visual Studio |       |            |            |          |          |     |  |  |  |  |  |
|-------------------------------------------------|-------|------------|------------|----------|----------|-----|--|--|--|--|--|
| File Edit View                                  | Proje | ct Build   | Debug      | Data     | Tools    | Tes |  |  |  |  |  |
| i 🛅 📎 💕 🛅 🗸                                     |       | Add Windo  | ows Form.  |          |          |     |  |  |  |  |  |
| [尊] 臣 후 릐                                       | 1     | Add User ( | Control    |          |          |     |  |  |  |  |  |
| Toolbox 👻                                       | 9     | Add Comp   | onent      |          |          |     |  |  |  |  |  |
| 🗄 All Windows For                               | 1     | Add Modu   | le         |          |          |     |  |  |  |  |  |
| Common Contre                                   | ₽\$   | Add Class  |            |          |          |     |  |  |  |  |  |
| Containers     Menus & Toolba                   | 83    | Add New 1  | item       | Ctrl     | +Shift+A |     |  |  |  |  |  |
| 🖃 Data                                          |       | Add Existi | ng Item    |          | Ctrl+D   |     |  |  |  |  |  |
| Revinter                                        | -**   | New Eolder |            |          |          |     |  |  |  |  |  |
| 🛃 DataSet                                       | 25    |            |            |          |          |     |  |  |  |  |  |
| 🔁 DataGridView                                  | 9     | Show All F | iles       |          |          |     |  |  |  |  |  |
| 🚏 BindingSource                                 |       | Add Refer  | ence       |          |          |     |  |  |  |  |  |
| 🚏 BindingNavigator                              |       | Add Servio | e Referer  | nce      |          |     |  |  |  |  |  |
| 🞥 OracleDataAdap                                | 44    | Refresh Pi | roject Too | lbox Ite | ms       | _   |  |  |  |  |  |
| 🔯 OracleCommand                                 | -     |            |            |          |          |     |  |  |  |  |  |
| 🧟 OracleCommand                                 | s     | WindowsA   | pplication | 1 Proper | rties    |     |  |  |  |  |  |

The Add Service Reference dialog box appears as below.

| Add Service Reference                                                                | 2                                                                       |
|--------------------------------------------------------------------------------------|-------------------------------------------------------------------------|
| To see a list of available service<br>available services, click Discover<br>Address: | s on a specific server, enter a service URL and click Go. To browse for |
| https://immhie.adph.state.al.us                                                      | /services/immhie?wsdl 🗸 🗸 Go Discover 🗸                                 |
| Services:                                                                            | Operations:                                                             |
| ■ ● ■ immhie<br>immhiePortType                                                       | Select a service contract to view its operations.                       |
| 1 service(s) found at address 'h                                                     | ttps://immhie.adph.state.al.us/services/immhie?wsdl'.                   |
| Namespace:                                                                           |                                                                         |
| adphwebservice                                                                       |                                                                         |
| Advanced                                                                             | OK Cancel                                                               |

- 2. In the Address bar, type the WebService URL, and then press Go.
- 3. After WebService is located and displayed in the services. Provide a Namespace for the service and click OK.
- 4. The following code shows how to instantiate and use the web method.

Dim ws As New adphwebservice.immhiePortTypeClient ws.aliiashl7(TextBox1.Text)

#### Using Wsdl.exe tool (WSDL)

- 1. Open a Command Prompt window in Visual Studio.
- 2. Change the folder to the location where you created the WebServiceConsumer application.
- 3. Type the following command:

WSDL "<<wsdl>> " /l:VB

Service will be created.

- 4. In Solution Explorer, right-click **the project**, point to **Add**, and then click **Add Existing Item**.
- 5. Locate and then click the service file that you created in step 4. Click **Open**.

#### APPENDIX 3: How to Consume Web service from ASP.NET Web Application

1. Open the Project and In the solution explorer, right click the project node, choose Add Web Reference:

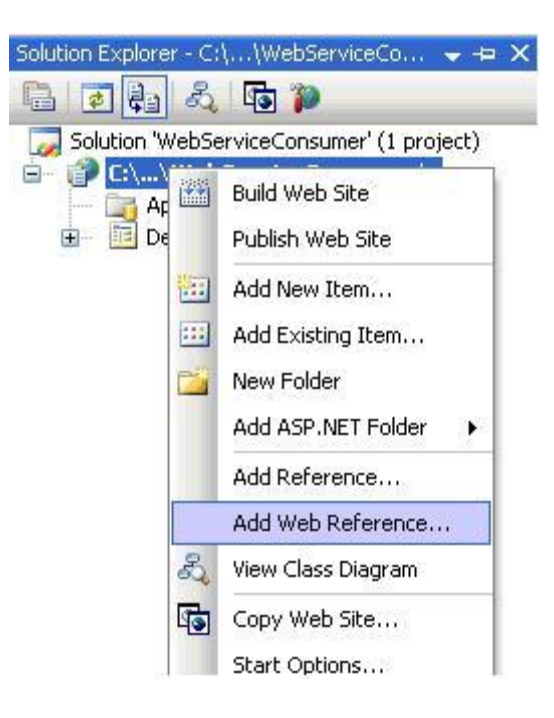

2. A new window with Add Web Reference title will be opened.

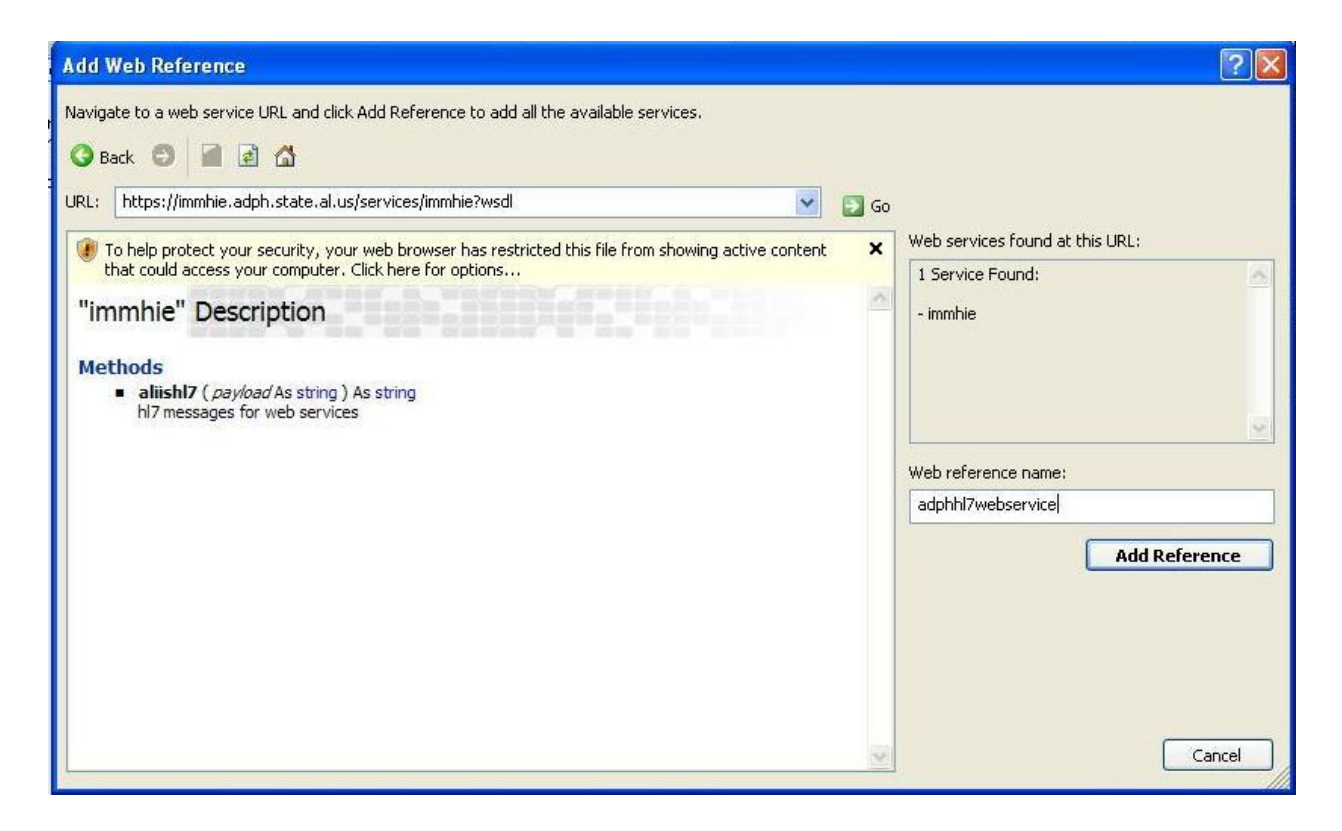

In the URL field, insert the URL for the Web service. Clicking Go button, you will see the Web services APIs. Set a name for your Web service reference in the Web reference name field and click Add Reference.

You have successfully added Web service reference to your project.

The following code shows how to instantiate and use the web method.

Dim ws As adphhie.adphhie = New adphhie.adphhie Dim async As IAsyncResult = ws.Beginaliiashl7(SendTB.Text, Nothing, Nothing) System.Net.ServicePointManager.ServerCertificateValidationCallback = New RemoteCertificateValidationCallback(AddressOf RemoteCertificateValidation) async.AsyncWaitHandle.WaitOne() Dim result As String = "" ws.Endaliiashl7(async, result)

Private Shared Function RemoteCertificateValidation(ByVal Sender As Object, ByVal Certificate As X509Certificate, ByVal Chain As X509Chain, ByVal sslPolicyErrors As SslPolicyErrors) As Boolean

If (sslPolicyErrors <> Net.Security.SslPolicyErrors.RemoteCertificateNotAvailable) Then Return True Else Return False End If End Function

#### **APPENDIX 4:** How to Consume Web service from Java Environment

#### Limitation of Liability and Disclaimer

ADPH obtains the Content from a wide range of sources and it includes facts, views, opinions and information likely to be of interest to users of this document content. While all reasonable care is taken, we do not guarantee the accuracy, completeness, timeliness, performance or fitness for any particular purpose of the Content, nor do we endorse or accept any responsibility for any views, advice, recommendations or opinions expressed by using this document you do so at your own risk, and ADPH accepts no liability. The Content should only be used for your general information and use and not by way of specific recommendation or advice, as every individual's circumstances are different.

Some of the information may or may not be pertinent to your specific situation. Consequently we urge you to regard this only as one example of the process, carefully review the information below, and then, and only then, tailor a setup that best addresses your specific needs.

#### The Instructions below have been provided as a courtesy by UAB.

1. Download Apache Axis 2:

15

Apache Axis2 is a core engine for Web services and is required to build Web Service clients. It requires JDK 1.5 and above. At UAB, we installed the latest version, JDK 1.6. Download from this location. http://axis.apache.org/axis2/java/core/download.cgi

2. Building a Web service Client - Set up an AXIS2\_Home environmental variable and point to the path where it's installed.

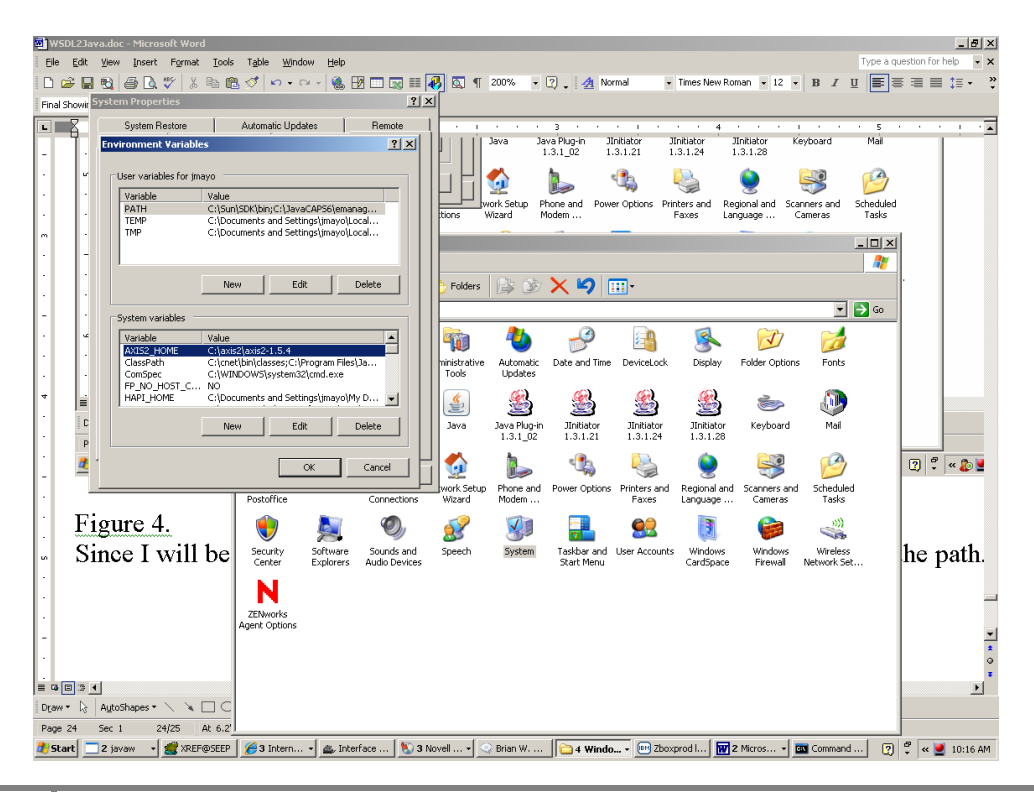

3. Enter the command at the prompt to generate the web service client stubs from the wsdl URL

C:\> wsdl2java –uri <u><<URL>></u>

4. The generated Code will be placed as shown below,

| 📂 hie                                 |                      |                            |                  |           | <u>_ 8 ×</u>    |
|---------------------------------------|----------------------|----------------------------|------------------|-----------|-----------------|
| File Edit View Favorites Tools Help   |                      |                            |                  |           |                 |
| 🕒 Back 🔹 🕥 👻 🏂 🔎 Search 🎼 Folders     | B 🕅 🗙 🗐 🔳            | •                          |                  |           |                 |
| Address 🛅 C:\src\us\al\state\adph\hie |                      |                            |                  |           | 💌 🄁 Go          |
| Name 🔺                                | Size Type            | Date Modified              |                  |           |                 |
| Aliishl7FaultException.java           | 2 KB JAVA File       | 5/3/2011 2:37 PM           |                  |           |                 |
| Test_adphhieCallbackHandler.java      | 2 KB JAVA File       | 5/3/2011 2:37 PM           |                  |           |                 |
| E Test_adphhieStub.java               | 90 KB JAVA File      | 5/3/2011 2:37 PM           |                  |           |                 |
|                                       |                      |                            |                  |           |                 |
|                                       |                      |                            |                  |           |                 |
|                                       |                      |                            |                  |           |                 |
|                                       |                      |                            |                  |           |                 |
|                                       |                      |                            |                  |           |                 |
|                                       |                      |                            |                  |           |                 |
|                                       |                      |                            |                  |           |                 |
|                                       |                      |                            |                  |           |                 |
|                                       |                      |                            |                  |           |                 |
|                                       |                      |                            |                  |           |                 |
|                                       |                      |                            |                  |           |                 |
|                                       |                      |                            |                  |           |                 |
|                                       |                      |                            |                  |           |                 |
|                                       |                      |                            |                  |           |                 |
|                                       |                      |                            |                  |           |                 |
|                                       |                      |                            |                  |           |                 |
|                                       |                      |                            |                  |           |                 |
|                                       |                      |                            |                  |           |                 |
|                                       |                      |                            |                  |           |                 |
|                                       |                      |                            |                  |           |                 |
|                                       |                      |                            |                  |           |                 |
|                                       |                      |                            |                  |           |                 |
|                                       |                      |                            |                  |           |                 |
|                                       |                      |                            |                  |           |                 |
|                                       |                      |                            |                  |           |                 |
|                                       |                      |                            |                  |           |                 |
|                                       |                      |                            |                  |           |                 |
|                                       |                      |                            |                  |           |                 |
|                                       |                      |                            |                  |           |                 |
|                                       |                      |                            |                  |           |                 |
|                                       |                      |                            |                  |           |                 |
|                                       |                      |                            |                  |           |                 |
|                                       |                      |                            |                  |           |                 |
| 🏄 Start 🔊 Novell 🔍 2 No 🖌 🎱 UltraEd 🗹 | 可 2 WR 🗸 🔣 SeeBe 🛛 🕻 | 🔾 ABUIL 🛛 👿 4 Mic 🚽 🛃 2 Ac | 🔻 🧾 Java 🔂 hie 👔 | 🍯 https:/ | 🕐 🦿 < 👧 2:38 PM |

5. Installing the class files inside and IDE - Inside your favourite java IDE, create a project and import the generated web service client stubs into the java package.

\*\*Make sure you put all the AXIS 2 jar files on the project's build path to compile the project. \*\*

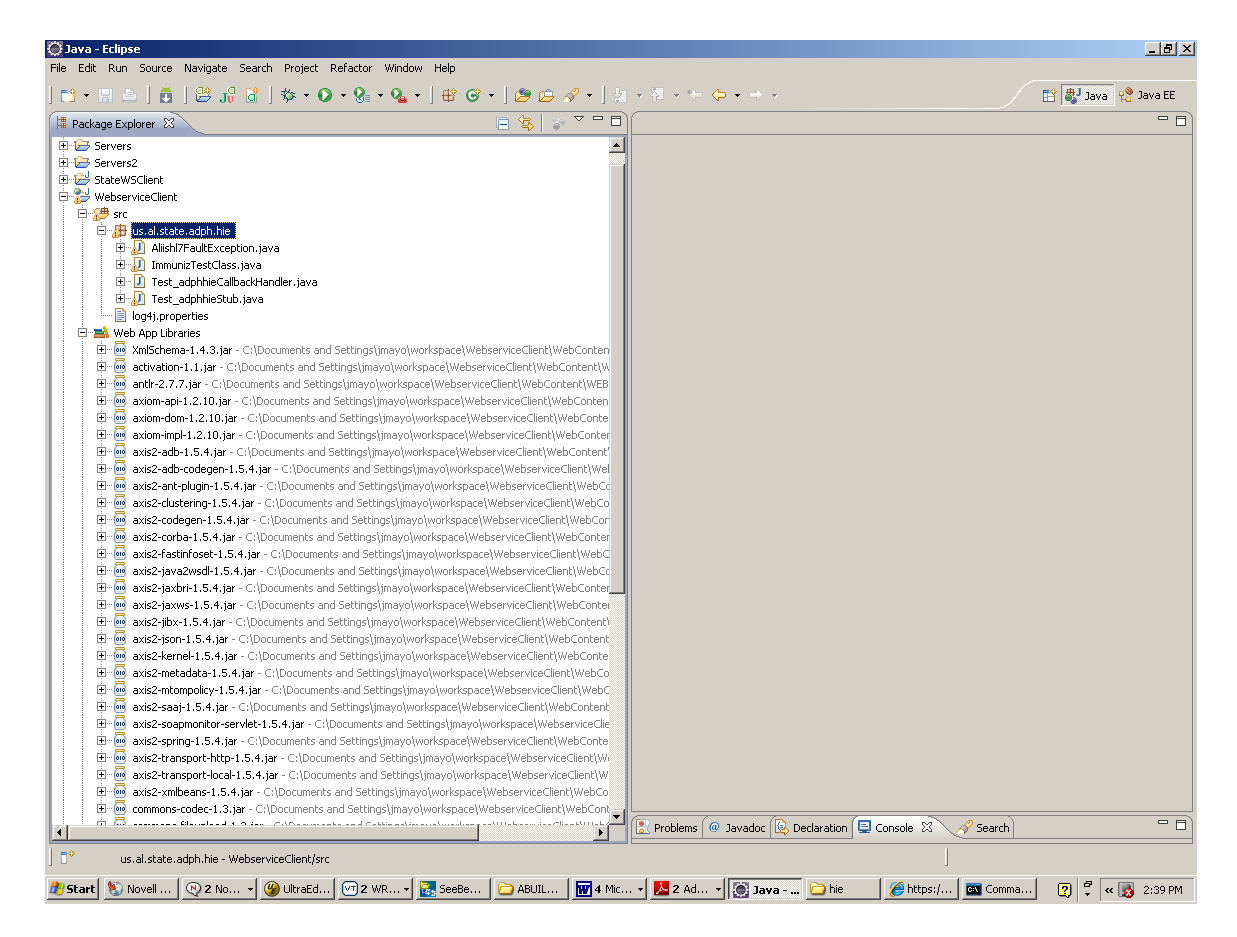

In the above example, I created project WebServiceClient and imported the source files into the package, us.al.state.adph.hie.

6. Create a Java Application class with main() as shown above to launch web service client.

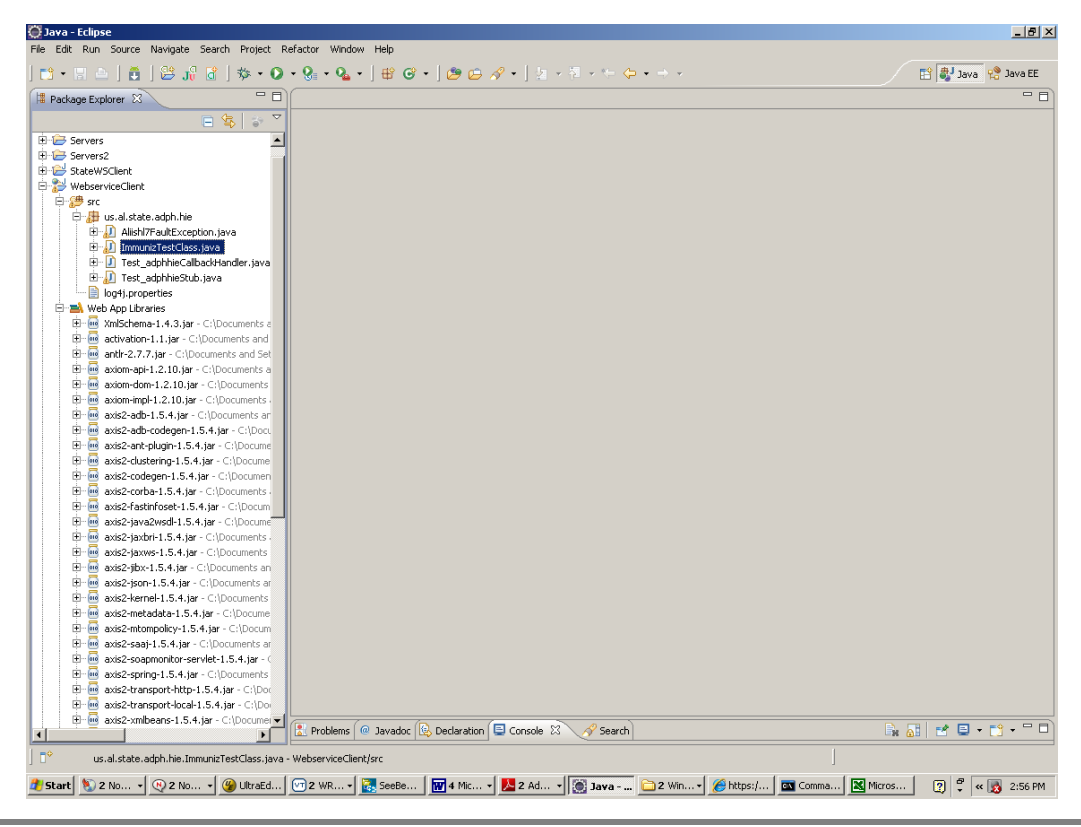

7. Code to Instantiate and use the web method,

```
public ImmunizTestClass() {
                 public ImmunizTestClass() {
         try {
                Test adphhieStub.Aliiashl7Response response = null;
                Test_adphhieStub stub = new Test_adphhieStub();
                Test adphhieStub.Aliiashl7 aiish170 = new
Test_adphhieStub.Aliiashl7();
                aiish170.setPayload(msg);
                response = stub.aliiashl7(aiish170);
         } catch (Exception o) {
                o.printStackTrace();
         }
 }
public static void main(String[] args) {
         try {
                ImmunizTestClass starter = new ImmunizTestClass();
         } catch (Exception o) {
                o.printStackTrace();
         }
 }
}
```

8. Updating JDK 1.6 Keystore

When running the Web Service Client described above, if an error below is thrown, then the certificate in JDK 1.6 keystore must be updated.

```
javax.xml.ws.WebServiceException: Failed to access the WSDL at: <<webservice URL>>. It failed with:
```

```
sun.security.validator.ValidatorException: PKIX path building failed:
sun.security.provider.certpath.SunCertPathBuilderException: unable to find valid certification path to requested target.
```

```
at
```

```
com.sun.xml.ws.wsdl.parser.RuntimeWSDLParser.tryWithMex(RuntimeWSDLParser.java:184)
```

at

```
com.sun.xml.ws.wsdl.parser.RuntimeWSDLParser.parse(RuntimeWSDLParser.java:166) at
```

```
com.sun.xml.ws.wsdl.parser.RuntimeWSDLParser.parse(RuntimeWSDLParser.java:131)
at com.sun.xml.ws.client.WSServiceDelegate.parseWSDL(WSServiceDelegate.java:271)
at com.sun.xml.ws.client.WSServiceDelegate.<init>(WSServiceDelegate.java:234)
at com.sun.xml.ws.client.WSServiceDelegate.<init>(WSServiceDelegate.java:182)
at com.sun.xml.ws.spi.ProviderImpl.createServiceDelegate(ProviderImpl.java:106)
```

http://www.java-samples.com/showtutorial.php?tutorialid=210

9. Navigate to the WSDL's URL and click the security report little lock.

| Chttps:/                                                                                                    | internet Explorer                                                                                                    |
|----------------------------------------------------------------------------------------------------|----------------------------------------------------------------------------------------------------|
| G URL will be supplied by AL-IIS                                                                                                    | Soogle                                                                                                    |
| File Edit                                                                                                    | Security Report                                                                                                    |
| <b>*</b>                                                                                                    | 🟠 🔹 🗟 👻 🖶 Page 🔹 🎯 Tools 🔹 🎽                                                                                                    |
| <pre><?xwl version="1.0" encoding="UTF-8" ?></pre>                                                                                                    | <pre>sing/wsdl" xmlns:wsp="http://schemas.xmlsoap.org/ws/2004/09/policy"<br/>sing/wsdl" xmlns:wsdl="http://schemas.xmlsoap.org/wsdl/"<br/>pf/ xmlns:nsio="http://schemas.xmlsoap.org/wsdl/mime/"<br/>soap12/"&gt;<br/>soap12/"&gt;<br/>scuentation&gt;<br/>entFormDefault="qualified" targetNamespace="https://hie.adph.state.al.us"&gt;<br/>g" /&gt;</pre> |
| <pre>- <xs:element name="allishl7Response"> - <xs:complextype> - <xs:complextype> - <xs:sequence> &lt; - <xs:complextype> - <xs:complextype> - <xs:complextype> - <xs:complextype>  </xs:complextype></xs:complextype></xs:complextype></xs:complextype></xs:sequence>   </xs:complextype> - <xs:sequence> </xs:sequence></xs:complextype>                                                                                                    </xs:element></pre> | g" /><br>g" /><br>IZFault" /><br>IZResponse" />                                                                                                    |
| I                                                                                                    | ▼ 100% ▼                                                                                                    |
| 🏂 Start 🔊 Novell   👰 2 No 🔹 🍘 UltraEd   🛃 jmayo   🗺 2                                                                                                    | WR v 🐹 SeeBe ) 🗁 ABUIL   🗹 4 Mic v 🚺 2 Ad v 🎑 Java 🟠 hie 🛛 🖗 https: 🤶 * 🔣 2:28 PM                                                                                                    |

10. Click the view certificates link and click the details tab.

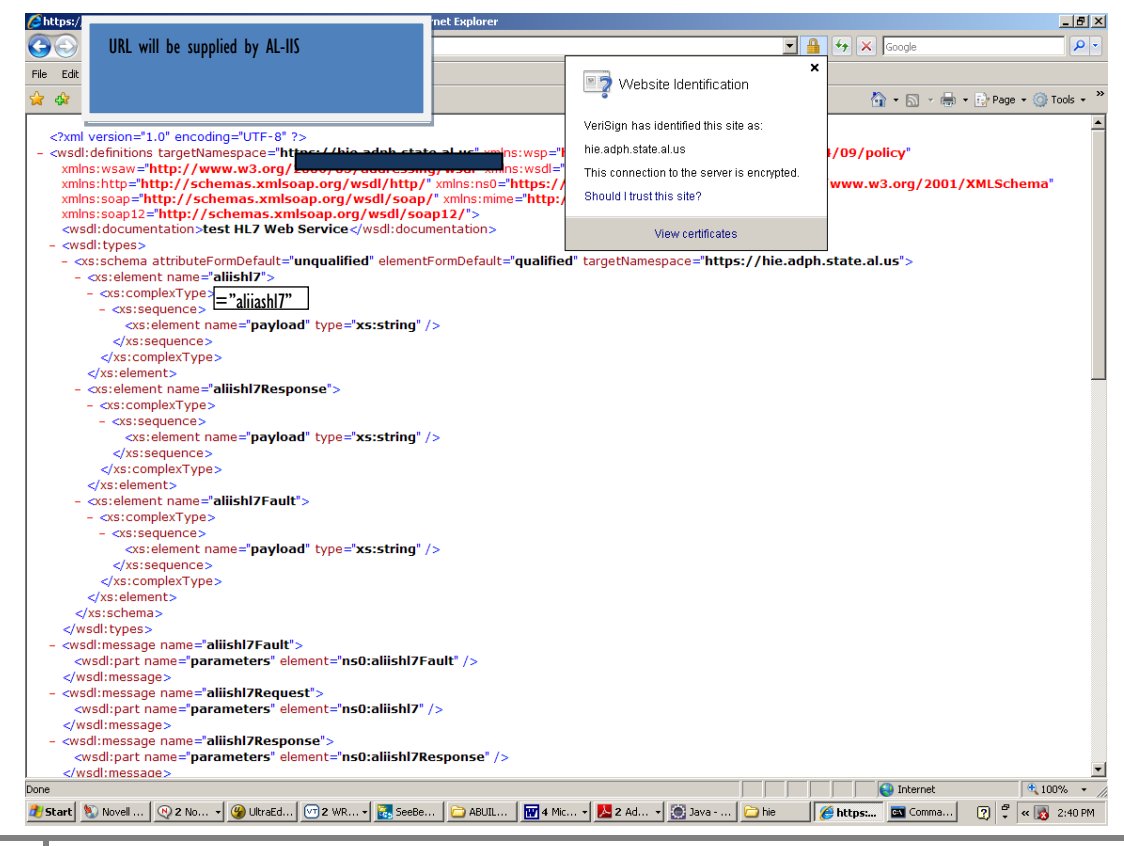

Alabama Department of Public Health, Immunization Division, Revised 08/31/16

11. Click the copy to file link to download the certificate file.

| ∕€https://h                                                                                                    | ernet Explorer                        |                      |                  |                |                  |                  |                        | _ 8 ×       |
|----------------------------------------------------------------------------------------------------|---------------------------------------|----------------------|------------------|----------------|------------------|------------------|------------------------|-------------|
| IIRI will be supplied by AI-IIS                                                                                                    |                                       |                      |                  | <b>_</b>       |                  | Google           |                        |             |
|                                                                                                    |                                       |                      | Ce               | ertificate     |                  | doodie           |                        | ?   ×       |
| File Edit                                                                                                    |                                       |                      |                  | (              |                  |                  |                        |             |
| 🔶 🚓 .                                                                                                    |                                       |                      |                  | General Detail | Is Certification | Path             |                        |             |
|                                                                                                    |                                       |                      |                  | Show Alls      |                  |                  |                        |             |
| <2vml version="1.0" encoding="UTE-8" 2>                                                                                                    |                                       |                      |                  | SHOW: JCAILS   |                  |                  |                        |             |
| - <wsdl:definitions_targetnamespace="https: hie.adph.s<="" p=""></wsdl:definitions_targetnamespace="https:>                                                          | tate.al.us" xmlns:ws                  | p="http://schemas    | .xmlsoz          | Field          |                  | Value            |                        |             |
| xmlns:wsaw="http://www.w3.org/2006/05/addres                                                                                                    | sing/wsdl" xmlns:ws                   | dl="http://schema    | s.xmlso          | Version        |                  | V3               |                        |             |
| xmlns:http="http://schemas.xmlsoap.org/wsdl/htt                                                                                                    | t <b>p/</b> " xmlns:ns0 <b>="http</b> | s://hie.adph.state.  | .al.us" xr       | 🔚 Serial num   | nber             | 64 ea f0 51      | bd 6f 24 18 e          | e4 ec       |
| xmlns:soap="http://schemas.xmlsoap.org/wsdl/so                                                                                                    | ap/" xmlns:mime="ht                   | ttp://schemas.xml    | soap.or <u>c</u> | 🔚 Signature    | algorithm        | sha1RSA          |                        |             |
| xmlns:soap12="http://schemas.xmlsoap.org/wsdl/                                                                                                    | soap12/">                             |                      |                  | E Issuer       |                  | VeriSign Clas    | ss 3 Secure S          | erver       |
| <pre><wsd:documentation>test HL7 web Service</wsd:documentation>test HL7 web Service</pre>                                                                           | cumentation>                          |                      |                  | Valid from     |                  | Sunday, No       | vember 14, 2           | 010 7       |
| - <vs:schema attributeformdefault="ungualified" elem<="" p=""></vs:schema>                                                                                           | entFormDefault=" <b>qua</b>           | lified" targetNamesn | ace="htt         | Valid to       |                  | Tuesday, No      | ovember 15, :          | 2011        |
| - <xs:element name="aliishl7"></xs:element>                                                                                                    | and annoordate- qua                   | and a cargo a lancop |                  | Dublic kou     |                  | nie.adph.sta     | ate.al.us, Inn<br>Wee\ | ormat       |
| - <xs:complextype></xs:complextype>                                                                                                    |                                       |                      |                  |                |                  | R5A (1024 E      | oics)                  |             |
| - <xs:sequence></xs:sequence>                                                                                                    |                                       |                      |                  |                |                  |                  |                        |             |
| <pre><xs:element name="payload" type="xs:strin&lt;/pre&gt;&lt;/th&gt;&lt;td&gt;g"></xs:element><td></td><td></td><td></td><td></td><td></td><td></td><td></td></pre> |                                       |                      |                  |                |                  |                  |                        |             |
|                                                                                                    |                                       |                      |                  |                |                  |                  |                        |             |
|                                                                                                    |                                       |                      |                  |                |                  |                  |                        |             |
|                                                                                                    |                                       |                      |                  |                |                  |                  |                        |             |
| - <xs:element name="aliishl7Response"></xs:element>                                                                                                    |                                       |                      |                  |                |                  |                  |                        |             |
| - <xs:complextype></xs:complextype>                                                                                                    |                                       |                      |                  |                |                  |                  |                        |             |
| - <xs:sequence></xs:sequence>                                                                                                    | - 1 /s                                |                      |                  |                |                  |                  | 1.                     |             |
| <pre>cxs:element name= payload type= xs:strin c/xsisoguopee&gt;</pre>                                                                                                | y />                                  |                      |                  |                |                  | Edit Properties. | Copy                   | / to File   |
|                                                                                                    |                                       |                      | _                |                |                  |                  |                        |             |
|                                                                                                    |                                       |                      |                  |                |                  |                  |                        | ОК          |
| - <xs;element name="aliishl7Fault"></xs;element>                                                                                                    |                                       |                      |                  |                |                  |                  |                        |             |
| - <xs:complextype></xs:complextype>                                                                                                    |                                       |                      |                  |                |                  |                  |                        |             |
| - <xs:sequence></xs:sequence>                                                                                                    |                                       |                      |                  |                |                  |                  |                        |             |
| <pre><xs:element name="payload" type="xs:strin&lt;/pre&gt;&lt;/th&gt;&lt;td&gt;g"></xs:element><td></td><td></td><td></td><td></td><td></td><td></td><td></td></pre> |                                       |                      |                  |                |                  |                  |                        |             |
|                                                                                                    |                                       |                      |                  |                |                  |                  |                        |             |
|                                                                                                    |                                       |                      |                  |                |                  |                  |                        |             |
|                                                                                                    |                                       |                      |                  |                |                  |                  |                        |             |
|                                                                                                    |                                       |                      |                  |                |                  |                  |                        |             |
|                                                                                                    |                                       |                      |                  |                |                  |                  |                        |             |
| - <wsu:message name="dilisni/Fault"></wsu:message>                                                                                                    | IZE-ult" />                           |                      |                  |                |                  |                  |                        |             |
| <td></td> <td></td> <td></td> <td></td> <td></td> <td></td> <td></td> <td></td>                                                                                      |                                       |                      |                  |                |                  |                  |                        |             |
| <pre>- <wsdl:message name="aliishl7Request"></wsdl:message></pre>                                                                                                    |                                       |                      |                  |                |                  |                  |                        |             |
| <pre><wsdl:part element="ns0:aliish&lt;/pre&gt;&lt;/th&gt;&lt;th&gt;17" name="parameters"></wsdl:part></pre>                                                         |                                       |                      |                  |                |                  |                  |                        |             |
|                                                                                                    |                                       |                      |                  |                |                  |                  |                        |             |
| - <wsdl:message name="aliishl7Response"></wsdl:message>                                                                                                    |                                       |                      |                  |                |                  |                  |                        |             |
| <pre><wsdl:part element="ns0:aliish&lt;/pre&gt;&lt;/th&gt;&lt;th&gt;l7Response" name="parameters"></wsdl:part></pre>                                                 |                                       |                      |                  |                |                  |                  |                        |             |
|                                                                                                    |                                       |                      |                  |                |                  |                  |                        | <b>_</b>    |
| Done                                                                                                    |                                       |                      |                  |                |                  | 🕘 Internet       |                        | 🂐 100% 👻 🎢  |
| 🏄 Start 🔊 Novell 🔍 2 No 🗸 🎯 UltraEd 🕅 2 WR 🗸 🔀 Se                                                                                                    | eBe 🔁 ABUIL 🕅                         | 4 Mic 🔹 📐 2 Ad 🔹     | 🥘 Java           | 🚞 hie          | 🏉 https:         | 🔤 Comma          | 2 🖡 <                  | × 👿 2:40 PM |

12. Click next.

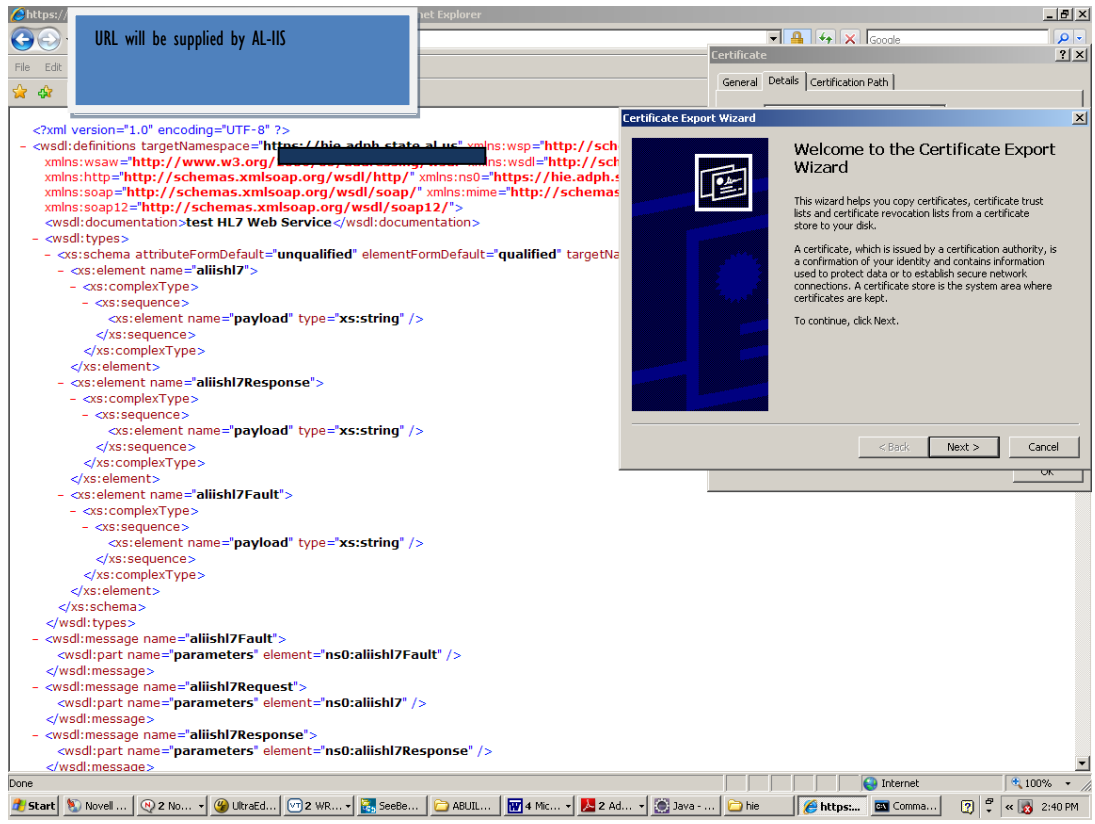

Alabama Department of Public Health, Immunization Division, Revised 08/31/16

#### 13. Keep the defaults.

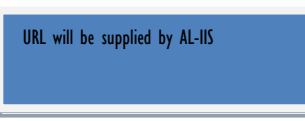

#### 14. Indicate a path to copy certificate to and click next.

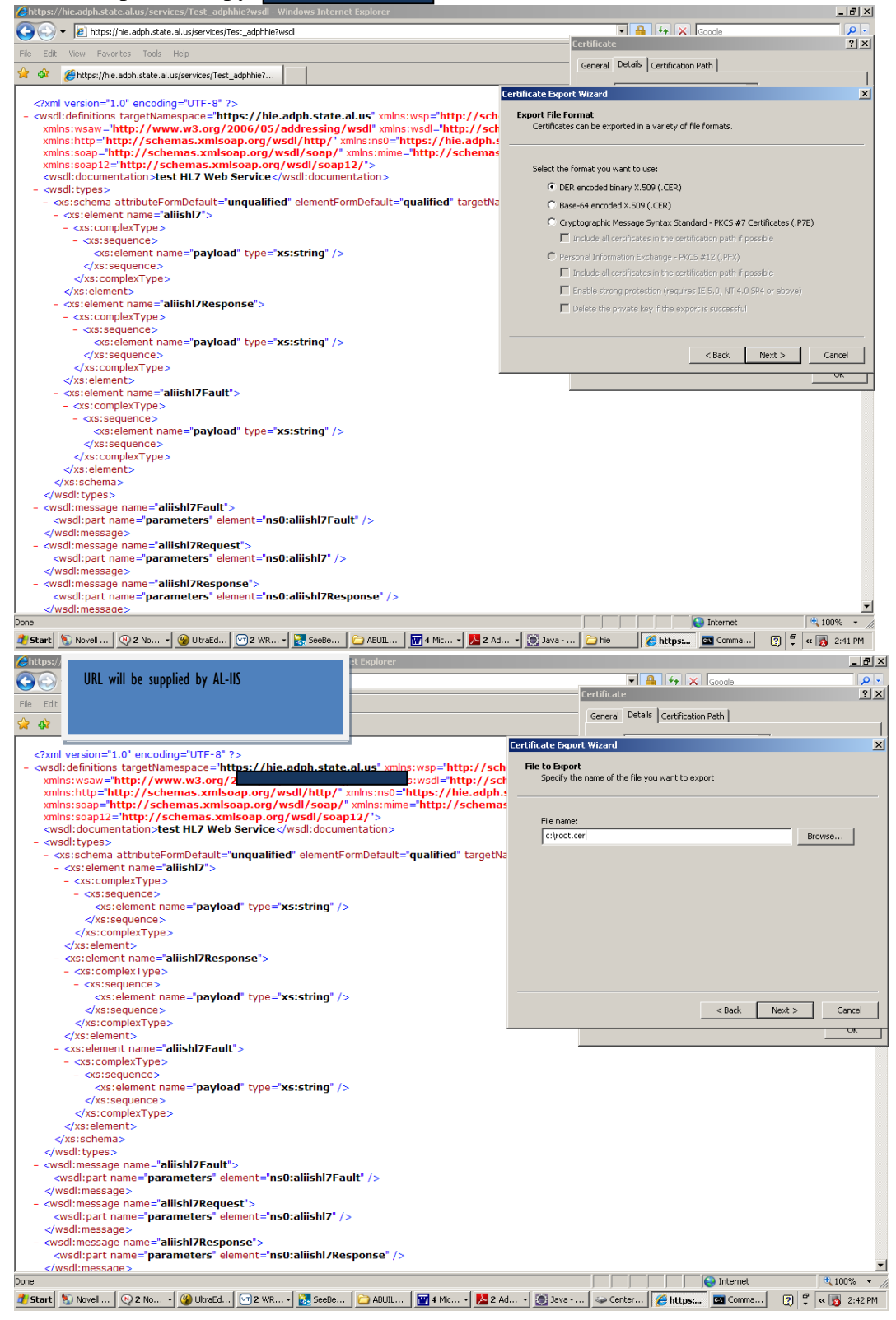

15. Click finish.

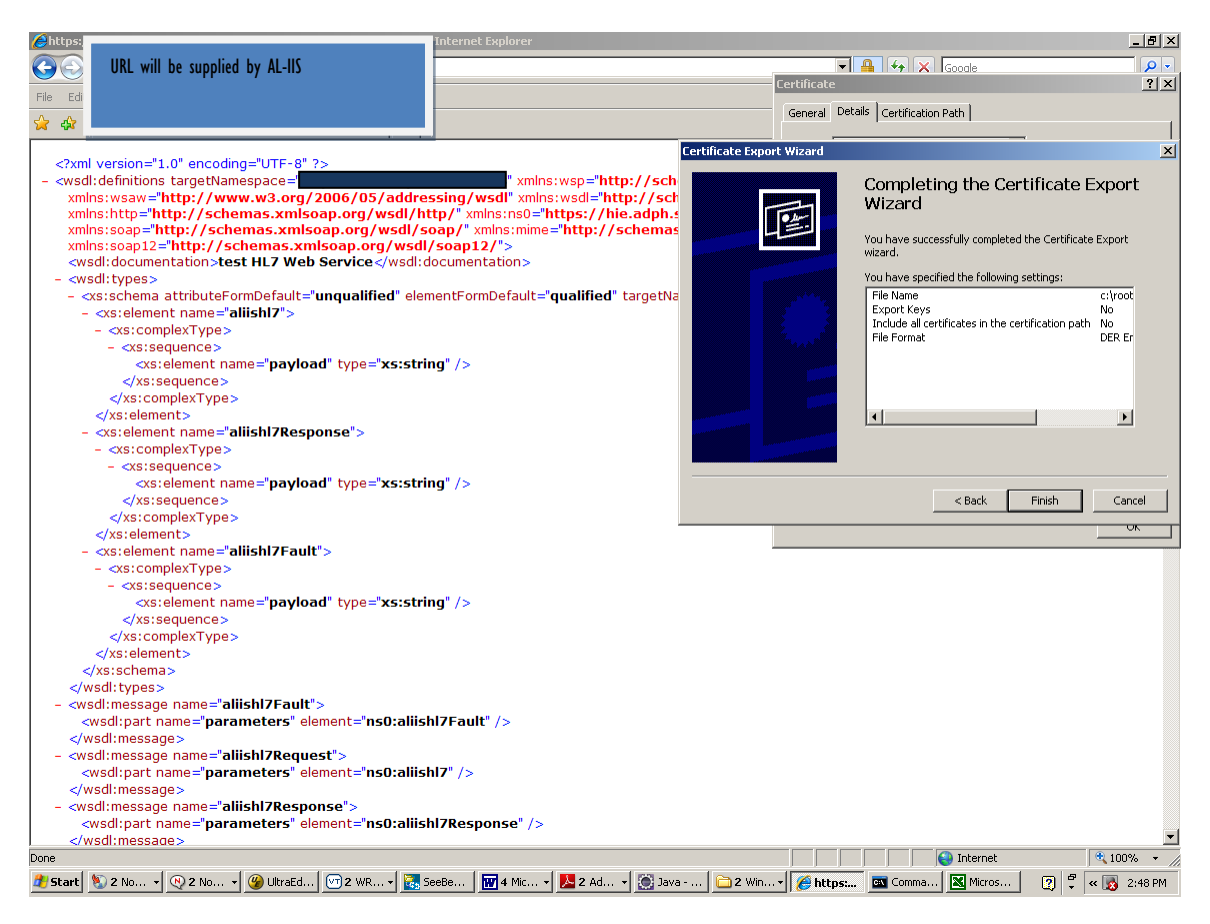

16. You will receive a pop up as follows,

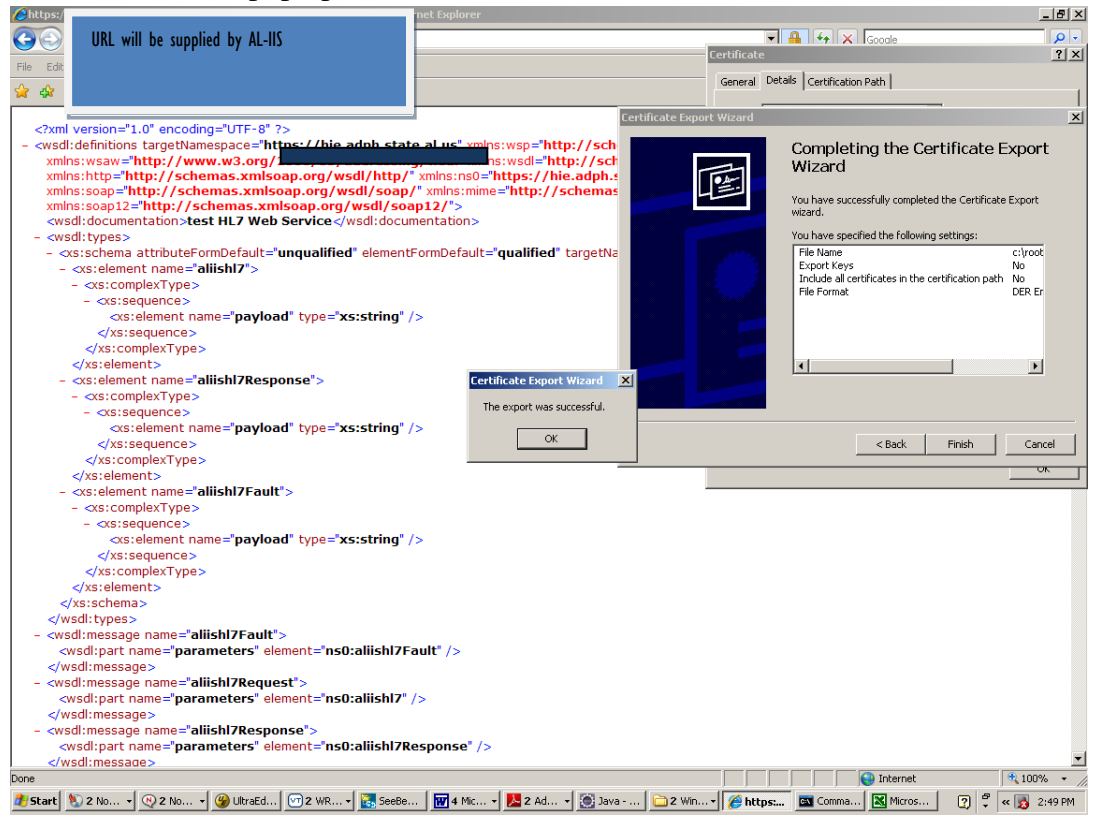

Alabama Department of Public Health, Immunization Division, Revised 08/31/16

17. The certificate in the file must then be imported into the jdk 1.6 keystore.

| 🍩 CenterNet (C:)                       |               |                        |                    |              |      |             |            |       |        |       |     | _ 8     | × |
|----------------------------------------|---------------|------------------------|--------------------|--------------|------|-------------|------------|-------|--------|-------|-----|---------|---|
| File Edit View Favorites Tools Help  🧣 |               |                        |                    |              |      | 7           |            |       |        |       |     |         |   |
| 😋 Back 👻 📀 👻 🎾                         | Search 🔀 Fold | iers 🛛 📴 🍞 🗙           | <b>( 19</b> 🛄 -    |              |      |             |            |       |        |       |     |         |   |
| Address 🥪 C:\                          |               |                        |                    |              |      |             |            |       |        |       | •   | 🔁 Go    | i |
| Name 🔺                                 | Size          | Туре                   | Date Modified      |              |      |             |            |       |        |       |     |         |   |
| 🛅 Program Files                        |               | File Folder            | 4/28/2011 8:43 AM  |              |      |             |            |       |        |       |     |         |   |
| RECYCLER                               |               | File Folder            | 12/28/2009 5:37 AM |              |      |             |            |       |        |       |     |         |   |
| C sebdocs                              |               | File Folder            | 6/13/2007 10:13 AM |              |      |             |            |       |        |       |     |         |   |
| 🚞 snagit                               |               | File Folder            | 6/5/2006 4:11 PM   |              |      |             |            |       |        |       |     |         |   |
| 🚞 src                                  |               | File Folder            | 5/3/2011 2:37 PM   |              |      |             |            |       |        |       |     |         |   |
| 🛅 Sun                                  |               | File Folder            | 11/14/2008 4:30 PM |              |      |             |            |       |        |       |     |         |   |
| C System Volume Information            |               | File Folder            | 2/17/2006 9:36 AM  |              |      |             |            |       |        |       |     |         |   |
| C TempED                               |               | File Folder            | 3/7/2011 5:17 PM   |              |      |             |            |       |        |       |     |         |   |
| i Toad                                 |               | File Folder            | 3/26/2007 1:51 PM  |              |      |             |            |       |        |       |     |         |   |
| 🚞 vhosts                               |               | File Folder            | 2/10/2009 9:45 AM  |              |      |             |            |       |        |       |     |         |   |
| C WINDOWS                              |               | File Folder            | 5/3/2011 3:02 AM   |              |      |             |            |       |        |       |     |         |   |
| C workspace                            |               | File Folder            | 5/3/2011 12:38 PM  |              |      |             |            |       |        |       |     |         |   |
| Conworks                               |               | File Folder            | 7/27/2006 9:23 AM  |              |      |             |            |       |        |       |     |         |   |
| 🔟 .location                            | 1 KB          | LOCATION File          | 11/11/2008 4:56 PM |              |      |             |            |       |        |       |     |         |   |
| 🔟 22F.tmp                              | 0 KB          | TMP File               | 7/28/2006 3:56 PM  |              |      |             |            |       |        |       |     |         |   |
| 🛅 466.tmp                              | 0 KB          | TMP File               | 7/20/2006 5:06 PM  |              |      |             |            |       |        |       |     |         |   |
| autoexec.001                           | 0 KB          | 001 File               | 6/16/2004 5:15 PM  |              |      |             |            |       |        |       |     |         |   |
| AUTOEXEC.BAT                           | 1 KB          | MS-DOS Batch File      | 2/21/2006 2:23 PM  |              |      |             |            |       |        |       |     |         |   |
| 🔤 blank_jsp.jad                        | 8 KB          | JAD File               | 9/30/2009 3:03 PM  |              |      |             |            |       |        |       |     |         |   |
| 🤮 boot.ini                             | 1 KB          | Configuration Settings | 2/22/2010 8:54 AM  |              |      |             |            |       |        |       |     |         |   |
| 🖭 build.xml                            | 6 KB          | XML Document           | 5/3/2011 2:46 PM   |              |      |             |            |       |        |       |     |         |   |
| C.tmp                                  | 0 KB          | TMP File               | 5/30/2006 12:57 PM |              |      |             |            |       |        |       |     |         |   |
| d7dev.isu                              | 73 KB         | ISU File               | 2/21/2006 2:23 PM  |              |      |             |            |       |        |       |     |         |   |
| 🛅 cnstamp                              | 1 KB          | File                   | 4/9/1999 3:45 PM   |              |      |             |            |       |        |       |     |         |   |
| CONFIG.SYS                             | 0 KB          | System file            | 6/16/2004 5:15 PM  |              |      |             |            |       |        |       |     |         |   |
| glassfish-installer-v2.1.1-b31         | 64,441 KB     | Executable Jar File    | 5/3/2011 11:37 AM  |              |      |             |            |       |        |       |     |         |   |
| ImmunizationSend.log                   | 57 KB         | LOG File               | 4/26/2011 10:18 AM |              |      |             |            |       |        |       |     |         |   |
| input.properties                       | 1 KB          | PROPERTIES File        | 5/3/2011 11:40 AM  |              |      |             |            |       |        |       |     |         |   |
| IO.SYS                                 | 0 KB          | System file            | 6/16/2004 5:15 PM  |              |      |             |            |       |        |       |     |         |   |
| MSDOS.SYS                              | 0 KB          | System file            | 6/16/2004 5:15 PM  |              |      |             |            |       |        |       |     |         |   |
| I NTDETECT.COM                         | 47 KB         | MS-DOS Application     | 2/17/2006 4:09 AM  |              |      |             |            |       |        |       |     |         |   |
| 🔟 ntidr                                | 245 KB        | System file            | 1/6/2011 7:20 PM   |              |      |             |            |       |        |       |     |         |   |
| MTUSER.DAT                             | 256 KB        | DAT File               | 2/4/2010 10:16 PM  |              |      |             |            |       |        |       |     |         |   |
| NTUSER.DAT.LOG                         | 1 KB          | LOG File               | 5/3/2011 1:45 AM   |              |      |             |            |       |        |       |     |         |   |
| i pagefile.sys                         | 2,095,104 KB  | System file            | 4/29/2011 8:19 AM  |              |      |             |            |       |        |       |     |         |   |
| i 🖾 sqinet.log                         | 26 KB         | LOG File               | 1/9/2009 9:19 AM   |              |      |             |            |       |        |       |     |         |   |
| i winzip.log                           | 1 KB          | LOG Hile               | 4/26/2011 4:20 PM  |              |      |             |            |       |        |       |     |         |   |
| WSREMOTE.ID                            | UKB           | ID File                | 6/15/2006 1:04 PM  |              |      |             |            |       |        |       |     |         |   |
|                                        | 9 KB          | UWL HIE                | 1/1/1990 12:00 AM  |              |      |             |            |       |        |       |     |         |   |
| 100 ZCNC.LUG                           | 1 KB          | LOG FIR                | 11/11/2008 5:09 PM |              |      |             |            |       |        |       |     |         |   |
|                                        | 2 KB          | becurity Certificate   | 21212011 5:48 bid  |              |      |             |            |       |        |       |     |         | Ţ |
|                                        | 10            | 10 1-                  | 1                  | 1 mm them    |      |             | <b>^</b> 1 | _     | 1      | _   - |     |         | = |
| 🍯 Start 🛯 🖏 2 No 👻 🔍 2 No              | 📖 👻 🕜 UltraEd | 🗹 2 WR 🗸 🔣             | SeeBe 🛛 🚻 4 Mic    | 🛛 🔼 2 Ad 👻 🥘 | Java | 🧀 2 Win 🔻 🥖 | 🗦 https:/  | Comma | Micros | 2 🖓   | « 🙍 | 2:49 Pf | 4 |

18. Navigate to the bin directory of the JDK 1.6 and issue the command above to copy the certificate into the keystore.\* Java requires an annual renewal of the SSL certificate.

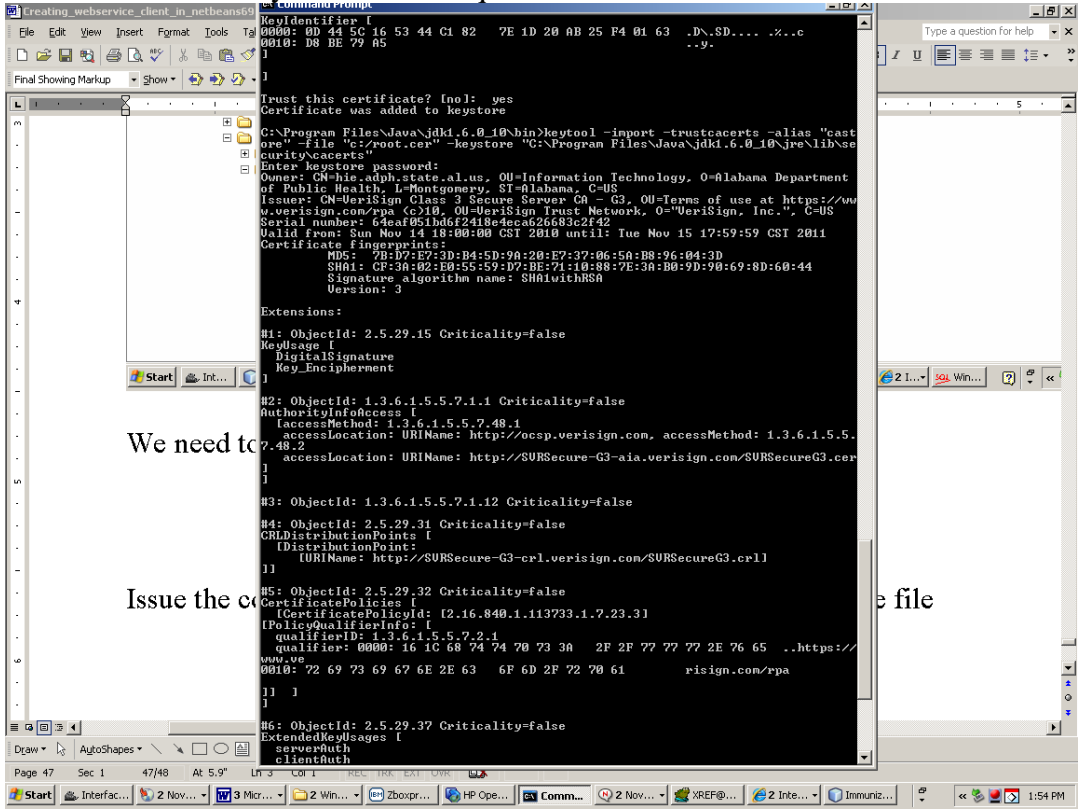